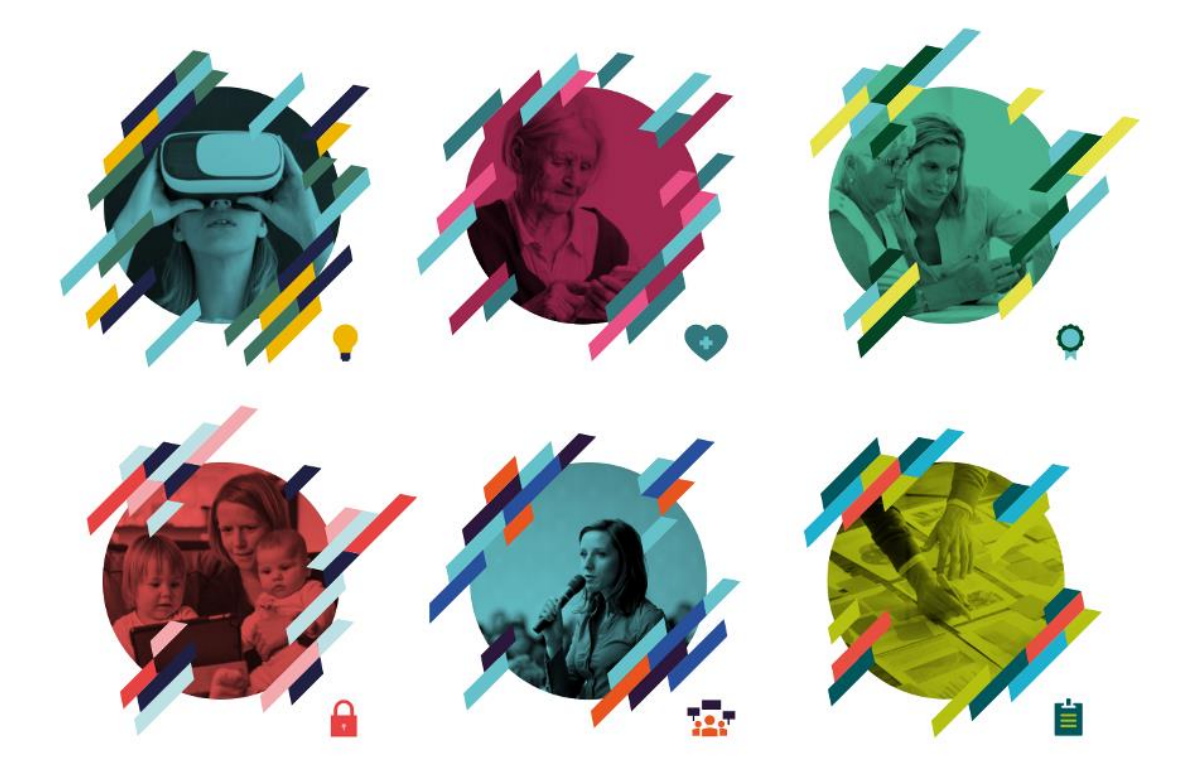

KS Læring - fra første innlogging til ferdig påmeldt

# 0. Besøk KS Læring og logg inn

Besøk <u>https://kslaring.no/</u>, trykk «Logg inn» oppe i høyre hjørne og logg inn via ID-porten, for eksempel med BankID på mobil.

| r 427 treff                                                                                                 |                                                                     | Mill IN Larins                                                                                                    |                                                                                                    | 0 ===                                                                                      | KSI æring                                                                                               |
|----------------------------------------------------------------------------------------------------|---------------------------------------------------------------------|----------------------------------------------------------------------------------------------------|----------------------------------------------------------------------------------------------------|--------------------------------------------------------------------------------------------|----------------------------------------------------------------------------------------------------|
|                                                                                                    |                                                                     |                                                                                                    |                                                                                                    |                                                                                            | 70 Eccling                                                                                              |
| 2.005.02.00                                                                                                 | U Lank                                                              | 👿 tarritar 🔒                                                                                                    | 📴 Grented 🔒                                                                                            | 👹 tavarger 🔒                                                                               | Alogg inn via ID-porten 🙀                                                                               |
| to for studiestart                                                                                          | <b>*</b> •                                                          | Helse Miljø                                                                                                    |                                                                                                    |                                                                                            | Log in ter med di fuderane og pendi<br>(htterationale Code) el arte at jul i entrane di co<br>Induman   |
| a tenerilee a com a 🗎                                                                                       |                                                                     | Sikkerhet                                                                                                    |                                                                                                    |                                                                                            | Faxed                                                                                                   |
| raformator<br>Anangemen (3546)<br>Biostot lanka (31<br>Processo panetending (2)<br>Processo panetending (2) | Forflytning II<br>El Senter: 25.05.2003<br>Directorytes: 25.09.2008 | HMS opplaring dag 3 -<br>22.08.35<br>Context 22.08.394<br>Context 22.08.394<br>Context 22.08.394<br>Context 22.08.394<br>Context 22.08.394<br>Context 22.08.394<br>Context 22.08.395<br>Context 22.08.395<br>Context 22.085<br>Context 22.085<br>C | Det gode arbeidsmiljø<br>med Arbeidsmiljøloven<br>som rettesnor 28.08.20<br>~<br>E torvins: 28.08.3868 | Public 360 for nye<br>brukere - visning - 21.8.<br>09:00 - 11:00<br>III Transat 21.85.3018 | Loop in a<br>Nor day law linkansan dar panalar<br>Nor kan kan tari kan panalarak<br>(jang kan san gang) |
| Harmiture (K3.2)                                                                                            | Anangement .                                                        | Annegereen                                                                                                    | C Anangement                                                                                           | Anargement                                                                                 |                                                                                                    |
| ens<br>Nevergenter (helt@canardvlikkrg00 by od (1881)<br>Norik Dary for effertige data (NCOC) (1440)        | 💟 Lanik 🔒                                                           | 👼 Azgeike 🔒                                                                                                    | Second A                                                                                               | Transat                                                                                    |                                                                                                    |
| Agruppe<br>Januar (1913)<br>Policie (1910)                                                                  | <b>* *</b>                                                          |                                                                                                    | ۵ کې کې                                                                                                | (                                                                                          | ch un kin kopet inn. Lugg best<br>dem i<br>Met Sindheann<br>Met Sindheann                               |

Følg instruksjonene på skjermen...

| < TILBAKE                                                                        | DINE KONTAKTOPPLYS                                                                                                    | NNGER - SPRAK -                                                                                                    | < TILBAKE |                                                     |           |
|----------------------------------------------------------------------------------|----------------------------------------------------------------------------------------------------|----------------------------------------------------------------------------------------------------|-----------|-----------------------------------------------------|-----------|
|                                                                                  |                                                                                                    |                                                                                                    |           |                                                     |           |
|                                                                                  | KS LIERING                                                                                                    |                                                                                                    |           | KS LÆRING                                           | A5 ()     |
|                                                                                  | VILG ELEKTRONISK ID                                                                                                    |                                                                                                    |           | FE LOGG INN MED BANKID PÅ MOBIL                     | 14 bankiD |
|                                                                                  | MinID Med kode fra SMS eller PIN-kodebrev                                                                                                    |                                                                                                    |           | ••                                                  |           |
|                                                                                  | Pittank0 Mediader fo basises dis                                                                                                    |                                                                                                    |           | MOBILNUMMER                                         |           |
|                                                                                  | Diberko RANKO PA MOBIL                                                                                                    |                                                                                                    |           | FROSELSDATO                                         |           |
|                                                                                  | BUTPASS ID PÅ SMARTKORT                                                                                                    | (rost)                                                                                                    |           |                                                     |           |
|                                                                                  | Buypass     Med smartkort og kortleser                                                                                                    |                                                                                                    |           | AVERYT                                              | NESTE     |
|                                                                                  | committees<br>Med USB pinne eller smartkort                                                                                                    |                                                                                                    |           | Sik skaffer du deg BanktD på mobil                  |           |
|                                                                                  | Sik skaffer du deg elektronisk ID                                                                                                    |                                                                                                    |           |                                                     |           |
| persen / 25. og nitesin - sorge volgete - http://gontes.if/fig.com/<br>< TiLdaKE | Kontaktoljema TP: 600-30 300 Hjelp til kriteging Sikkenke og pr<br>IN/TOTet met verske en geste (1971), set tring sott fed og er en sværer 40                                                                                                    | esseven<br>N. 23 Lodings YTP Artisticence - Evid Divisibili scalata - Macine - Magu, June - UT F                        |           | Driftet av Direktoratot for forvätning og IKT (DH   | 1         |
| Carcineren A.C. Laga Cherrin varige valueste A.F. C. TRUBARE                     | Konstalajuma 187.100.33.320 Hybrid unitegene Salasinorega<br>KS URINNA                                                                                                    | ersenen<br>13 Stratego III Antorio eta 1963 Maria Antorio eta portuna III di                                            |           | Onfrast av Deveksrander for forwattering og BR (104 | 1         |
| ¢ TEBMI                                                                          | KS LORING<br>S LORING<br>S LOR | espenen<br>23 Talob gu 1999 Aleka karan da kiloka kiloka kiloka esi daga kunder. 19 T<br>1                              |           | Defet av Greektreket forforvælteng og et i Off      | 1         |
| с таме                                                                           |                                                                                                    |                                                                                                    |           | Girlet av Greektandet for forvælding og ef i Dif    | 1         |
| ( TRAME                                                                          |                                                                                                    | анит<br>Алан та та бала се бала се бала се бала се бала се бала се бала се бала се бала се бала се бала се бала се<br>В |           | brha a Sealaran la hoating g (*) (A                 | 1         |
| 1 13401                                                                          | NUMBERGY         THE DO 2011 (b) (b) (b) (b) (b) (b) (b) (b) (b) (b)                                                                                                    |                                                                                                    |           | lana a tankan birang galad                          | 1         |
| E 1566                                                                           | Extendencyce 11 (10 (2) (2) (1) (1) (1) (2) (2) (2) (2) (2) (2) (2) (2) (2) (2                                                                                                    |                                                                                                    |           | data a takitar binang gal di                        | 1         |
| हि                                                                               | Exact Approprie 178 (1993) 201 (日本) なからのならない 201 (日本) 201 (日本) 201 (11) (11) (11) (11) (11) (11) (11) (1                                                                                                    |                                                                                                    |           | data a takkarti buang gat di                        | 1         |
| E TLANG                                                                          |                                                                                                    |                                                                                                    |           | one constant or unenged of o                        | 1         |

... og på telefonen.

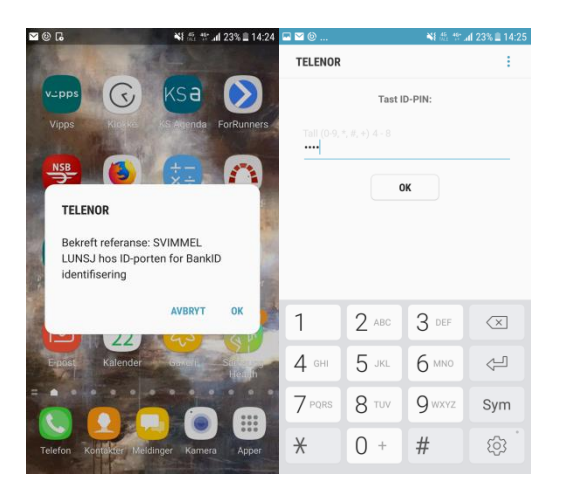

# 1. Fyll ut og trykk knappen *Lagre og søk etter kurs*

Dette gjelder kun første gang man logger inn på KS-Læring.

| E KS & Katalog • Hjel                                          | p 🔻 Norsk - bokmå                 | no) *                                                                                                    | Q Q ▼                                       |
|----------------------------------------------------------------|-----------------------------------|----------------------------------------------------------------------------------------------------|---------------------------------------------|
|                                                                |                                   |                                                                                                    |                                             |
| Velkommen som ny br<br>Før du fortsetter ønsker vi at du fullf | uker på KS<br>ører din personlige | æring<br>brukerprofil. Det tar bare et par minutter og er viktig for at vi skal få registrert deg med riktig perso | nalia, kommune, jobbroller du måtte ha osv. |
| ▼ Generell                                                     |                                   |                                                                                                    | ▼ Skjul alle                                |
| Fornavn                                                        | 0                                 | Haakon Meland                                                                                                    |                                             |
| Etternavn                                                      | 0                                 | Eriksen                                                                                                    |                                             |
| E-postadresse                                                  | 9                                 | haakon.eriksen@ks.no                                                                                               |                                             |
| Velg et land                                                   |                                   | Norge ¢                                                                                                    |                                             |
| <ul> <li>Kommune</li> </ul>                                    |                                   |                                                                                                    |                                             |
| Fylke                                                          |                                   | KS 0                                                                                                    |                                             |
| Kommune                                                        |                                   | KS +                                                                                                    |                                             |
|                                                                |                                   |                                                                                                    |                                             |
|                                                                |                                   |                                                                                                    |                                             |
| Det er obligstoriske falt market med <b>0</b> i                | latta skiemzet                    | Lagre og søk etter kurs – Lagre og gå til Arbeidsforhold                                                           |                                             |

## 2. Basert på kommunen du valgte vises nå treff hos denne kommunen

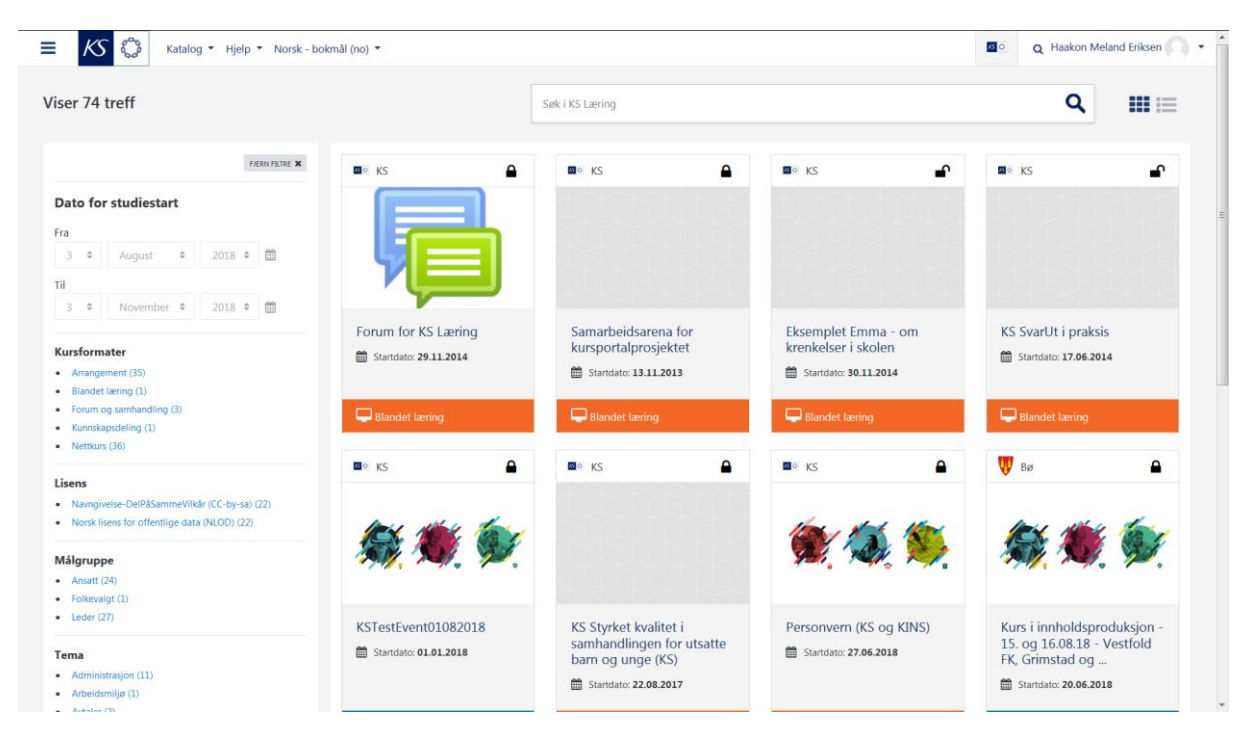

#### 3. Trykk knappen Fjern filtre for å vise alle kompetansetiltak

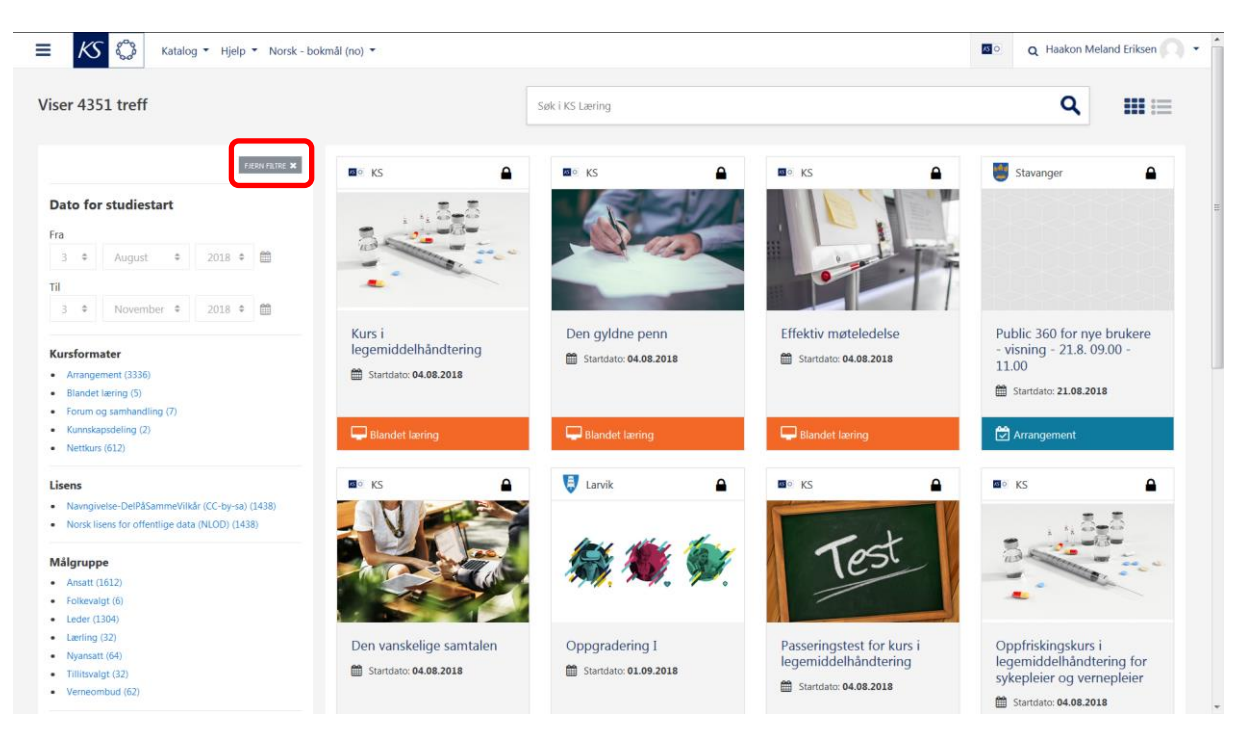

#### 4. Bruk filtrene til venstre for avgrense antall treff

Når du har avgrenset antall treff med filtrene til venstre, kan du ved behov bytte fra kortvisning til listevisning. I listevisning kan du klikke på kolonnene for å sortere. For å sortere etter dato, klikk på Dato, vil du ha datoene i motsatt rekkefølge, klikk på Dato en gang til.

| EKS 🖏 Katalog • Hjelp • Norsk                                                                 | c - bokmål (no) ▼                                                         |            |                         | Q 🌲 🗩 H | aakon Meland Eriksen    |
|-----------------------------------------------------------------------------------------------|---------------------------------------------------------------------------|------------|-------------------------|---------|-------------------------|
| iser 74 treff                                                                                 | Søk i KS Læring                                                           |            |                         |         | ۹ :::::                 |
| FJERN FILTRE 🗙                                                                                | Navn                                                                      | ▼ Dato     | Plasser Påmeldingsfrist | Kommune | Sted                    |
| Dato for studiestart                                                                          | Personvern (KS og KINS)                                                   | 27.06.2018 |                         | KS      |                         |
| Fra         3         ♦         August         ♦         2018         ♦         ∰             | Kurs i innholdsproduksjon - 15. og 16.08.18 - Vestfold FK,<br>Grimstad og | 20.06.2018 |                         | Bø      | Bø hotell               |
| Til<br>3 ♦ November ♦ 2018 ♦ ∰                                                                | KSTest11052018                                                            | 08.06.2018 |                         | KS      |                         |
|                                                                                               | Utvikling av nyansattkurs - 20. og 21.08.18 - Fosen-regionen              | 30.05.2018 |                         | Bø      | Bø hotell               |
| Kursformater     Arrangement (35)                                                             | Nye kommuner og fylkeskommuner (KS)                                       | 22.05.2018 |                         | KS      |                         |
| Arrangement (55)     Blandet læring (1)     Forum og samhandling (3)     Kunnskapsdeling (1)  | ASSS Barnehage                                                            | 03.05.2018 |                         | KS      |                         |
|                                                                                               | Ambassadøropplæring- KS Akershus og Østfold - 11.06.2018                  | 01.05.2018 |                         | KS      |                         |
| Lisens                                                                                        | Kurs i innholdsproduksjon - 24. og 25.05.18 - Tromsø og<br>Ringerike      | 27.04.2018 |                         | Bø      | Bø hotell               |
| Navngivelse-DelPåSammeVilkår (CC-by-sa) (22)     Norsk lisens for offentlige data (NLOD) (22) | KSTest07022018001 kopi                                                    | 26.04.2018 | Ubegrenset              | KS      | KS Agenda<br>Møtesenter |
| Målgruppe                                                                                     | Modell for kompetanseutvikling i skolen                                   | 24.04.2018 |                         | KS      |                         |
| Ansatt (24)     Folkevalgt (1)                                                                | Ambassadøropplæring- KS Hedmark Oppland - 28.05.2018                      | 21.04.2018 |                         | KS      |                         |
| • Leder (27)                                                                                  | KSTest07022018001                                                         | 16.04.2018 | Ubegrenset              | KS      | KS Agenda               |

### 5. Avgrenset tilbudet fra tilbyder

Vi ønsker å finne kurset «Forum for KS Læring». Avgrens tilbudet fra KS til «Forum for KS Læring» ved søke eller bruke filtrene (som er brukt i eksemplet under). Trykk til slutt på kurset.

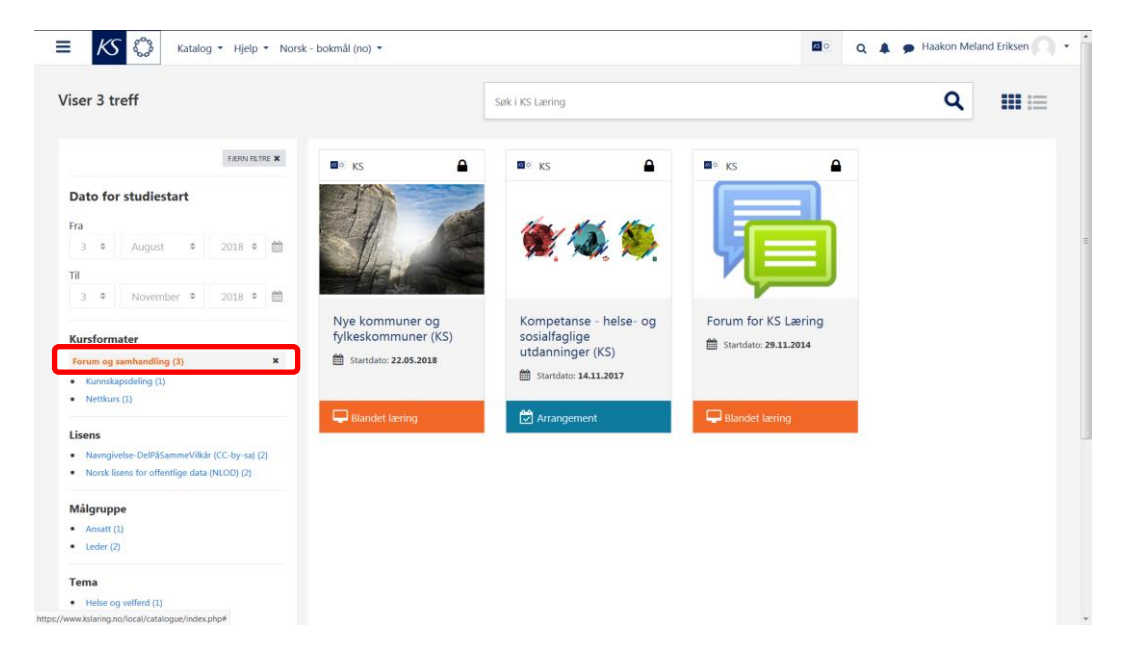

## 6. Trykk knappen *Gå til kurset*

#### Kurssammendraget vises

| EKS & Katalog • Hjelp • No                        | orsk - bokmål (no) 🔻                                                                                | 🔯 🔍 🌲 🗩 Haakon Meland Eriksen 🦳 🔹               |
|---------------------------------------------------|----------------------------------------------------------------------------------------------------|-------------------------------------------------|
|                                                   | Forum for KS Læring                                                                                 | Gå til kurset                                   |
| Forum for KS Læring er et sted hvor du som har re | ollen Superbruker/Kursoppretter eller Kursansvarlig/Instruktør kan diskutere og utveksle idéer og e | faringer med andre som har samme rolle som deg. |

## 7. Trykk knappen Gå til påmelding

## Kursets forside med flere detaljer vises, du kan velge å gå til påmelding.

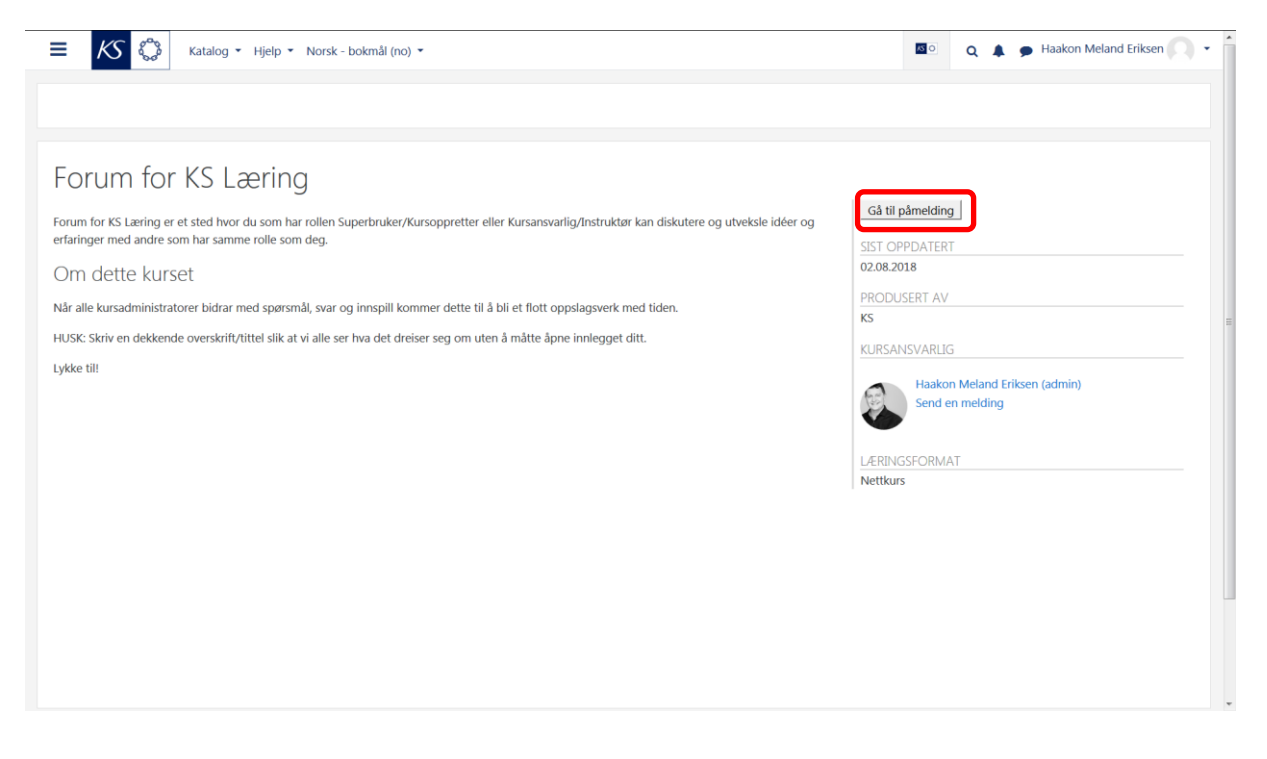

# 8. Trykk Meld meg på for å melde deg på

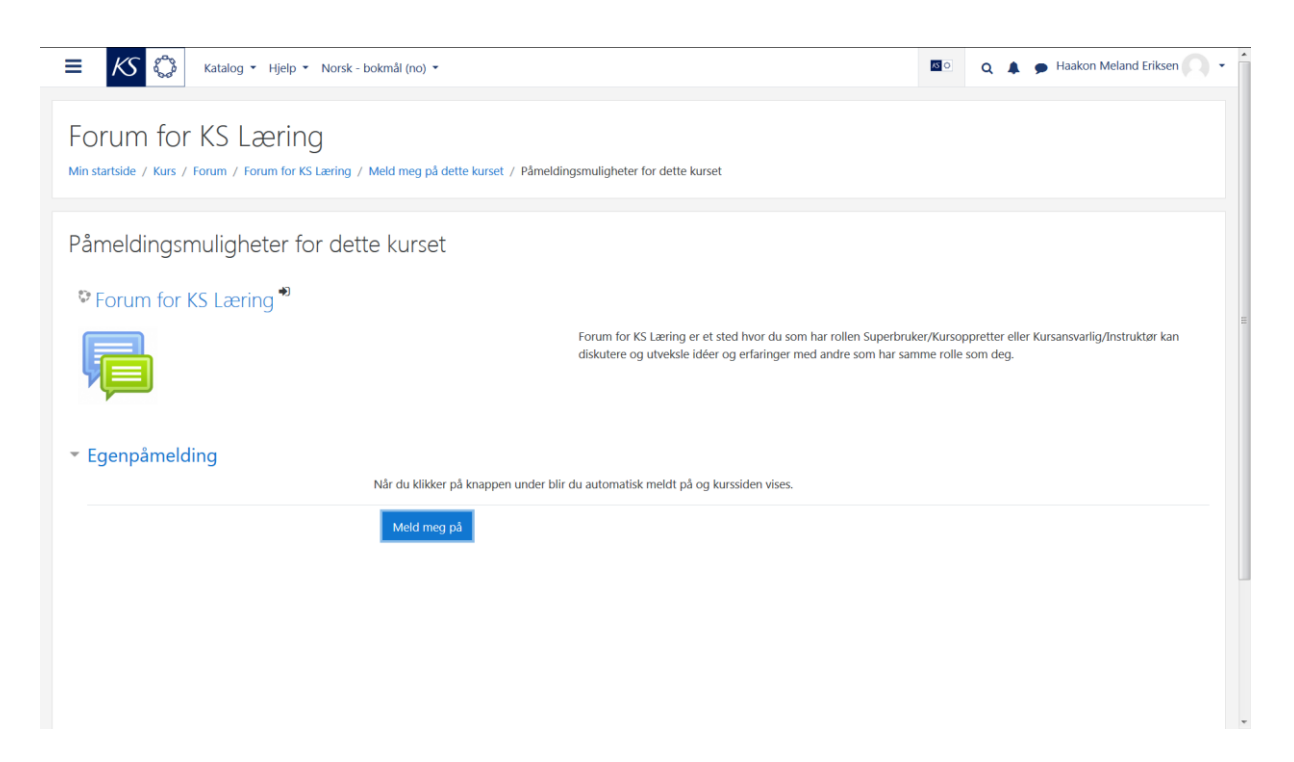

Du kommer nå inn kompetansetiltaket. Du skal motta et epostvarsel ved påmelding.

| Katalog • Hjelp • Norsk - bokmål (no) •                             | 😰 🛛 Q 🌲 🍺 Haakon Meland Erikse | en 🖸 |
|---------------------------------------------------------------------|--------------------------------|------|
| orum for KS Læring                                                  |                                | ۰. م |
| in startside / Mine kurs / Forum for KS Læring                      |                                |      |
|                                                                     | Søk i forum                    |      |
| 📮 Kursansvarlig eller Instruktør (innhold)                          |                                | Kjør |
| Superbruker eller Kursoppretter (administrator)<br>9 uleste innlegg | Avansert søk 👩                 |      |
| 🔁 Org-superbruker (organisasjonsstruktur)                           |                                |      |
| 🔁 Kursidéer                                                         |                                |      |
| 📮 Annonsering av nye kurs innen Barnehage, skole og oppvekst        |                                |      |
| 📮 Annonsering av nye kurs innen Helse og velferd                    |                                |      |
| 👼 Annonsering av nye kurs innen tverrfaglig sektor                  |                                |      |
| Delte brukerveiledere fra medlemmene                                |                                |      |
| 🥫 Oppslagstavle                                                     |                                |      |
|                                                                     |                                |      |
|                                                                     |                                |      |
|                                                                     |                                |      |
|                                                                     |                                |      |
|                                                                     |                                |      |
|                                                                     |                                |      |
|                                                                     |                                |      |
|                                                                     |                                |      |

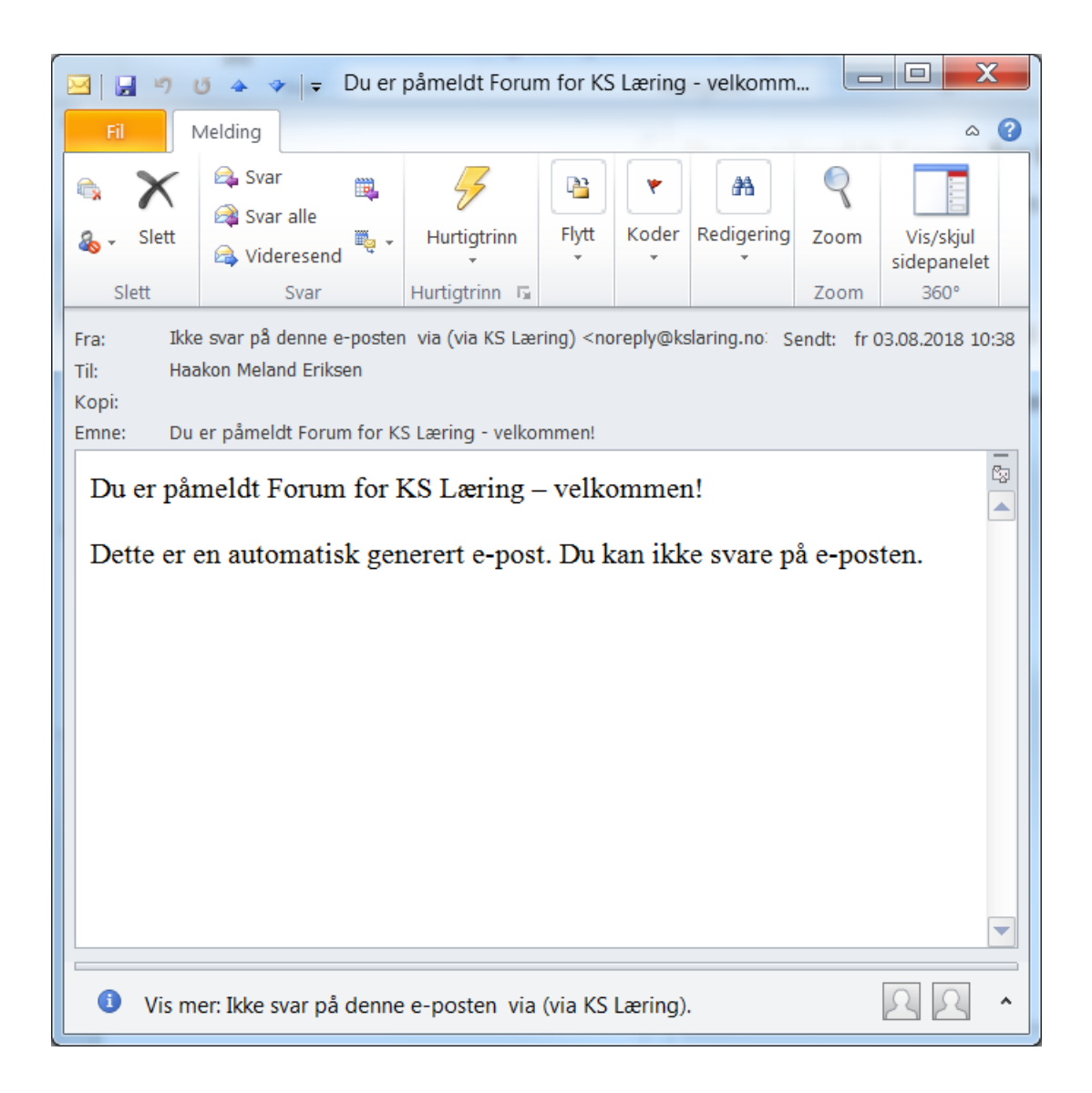

#### 9. Ved senere innlogginger

Trykk på navnet ditt oppe til høyre og velg *Min startside* for å komme til *Min startside*. Kompetansetiltaket vises i listen *Oversikt over mine kurs* neste gang du logger inn i KS Læring. Trykk på kursnavnet for å gå inn i kompetansetiltaket igjen.

| Haakon Meland Erik           | sen             |          |         |        |            |
|------------------------------|-----------------|----------|---------|--------|------------|
|                              |                 |          |         |        |            |
|                              |                 |          |         | Innlog | get bruker |
| Oversikt over mine kurs      |                 |          |         |        |            |
| Enkeltkurs                   |                 |          |         |        |            |
| Kurs     Forum for KS Læring | Status<br>Pågår | Fullført | Meld ut |        |            |
|                              | -               |          |         | Haak   | on Meland  |
|                              |                 |          |         | Eriks  | en         |
|                              |                 |          |         | Sted:  |            |
|                              |                 |          |         |        |            |
|                              |                 |          |         |        |            |
|                              |                 |          |         |        |            |
|                              |                 |          |         |        |            |
|                              |                 |          |         |        |            |
|                              |                 |          |         |        |            |
|                              |                 |          |         |        |            |
|                              |                 |          |         |        |            |
|                              |                 |          |         |        |            |
|                              |                 |          |         |        |            |

#### 10. Hjelp

Hjelp er tilgjengelig for deltaker via

- Kursansvarlig angitt på kursets forside.
- KS Læring > Hjelp > Brukerveiledninger
- KS Læring > Hjelp > Vanlige spørsmål

Hjelp er tilgjengelig for kommunens superbruker via

- Kursansvarlig angitt på kursets forside.
- KS Læring > Hjelp > Brukerveiledninger
- KS Læring > Hjelp > Vanlige spørsmål.
- KS Læring-brukerstøtte mandag til fredag kl. 08:00-16:00 via
  - o kslaring@ks.no
  - o Nettprat tilgjengelig nederst på superbrukers «Min startside»
  - o Telefon 24 13 28 51